## **IEJ CAMPUS VIRTUAL**

## **INSCRIPCIÓN A LOS CURSOS**

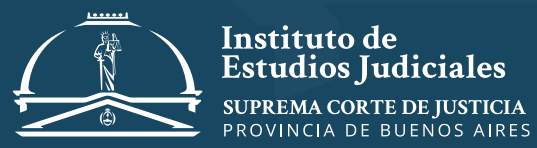

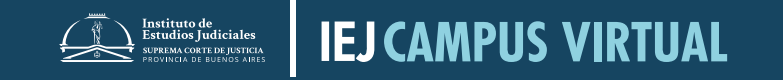

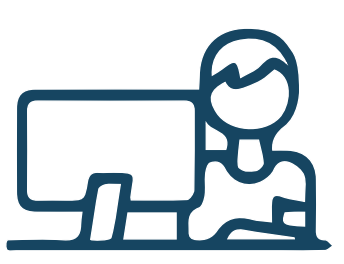

La capacitación es enteramente de modalidad virtual y se ha diseñado un cronograma de implementación progresivo para que todo el personal pueda realizarla

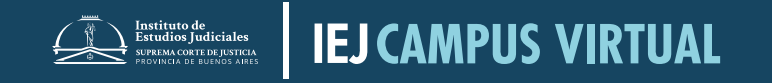

### → Ingresando al subsitio web del IEJ www.scba.gov.ar/instituto

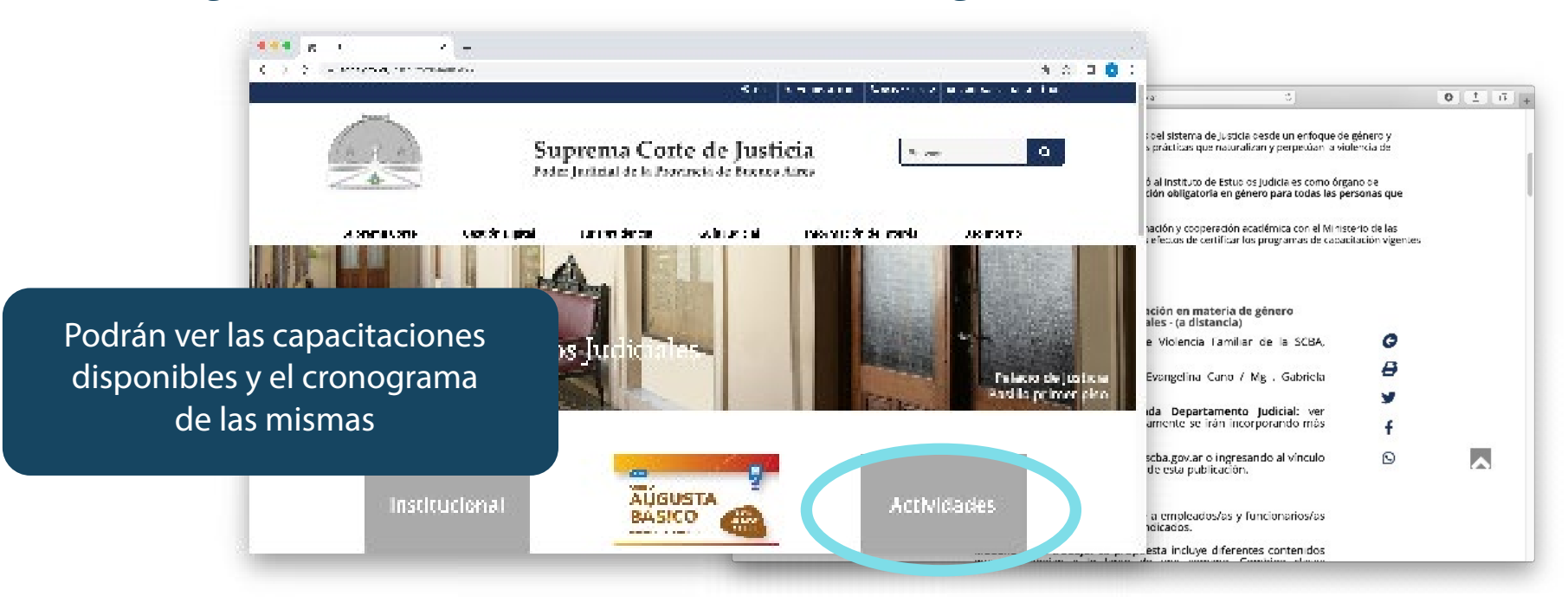

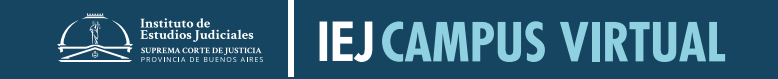

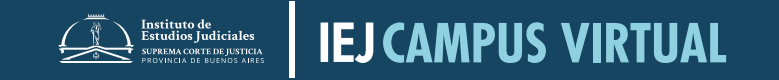

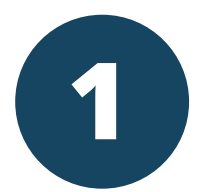

## → Deberá ingresar en vmcampusserver.do.scba.gov.ar

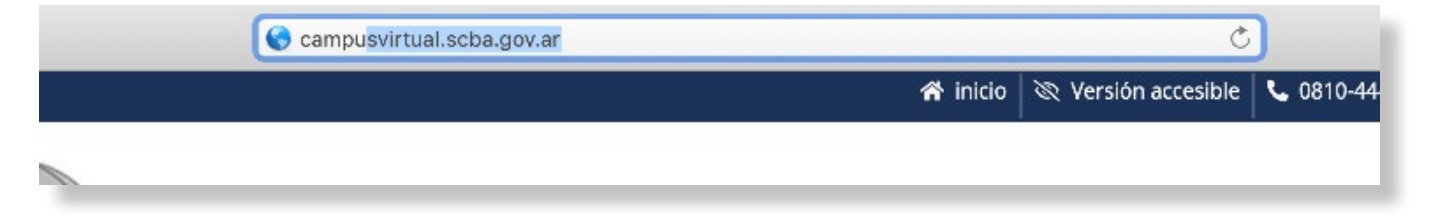

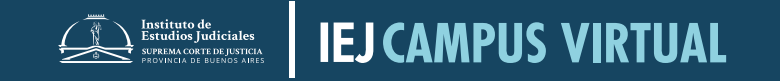

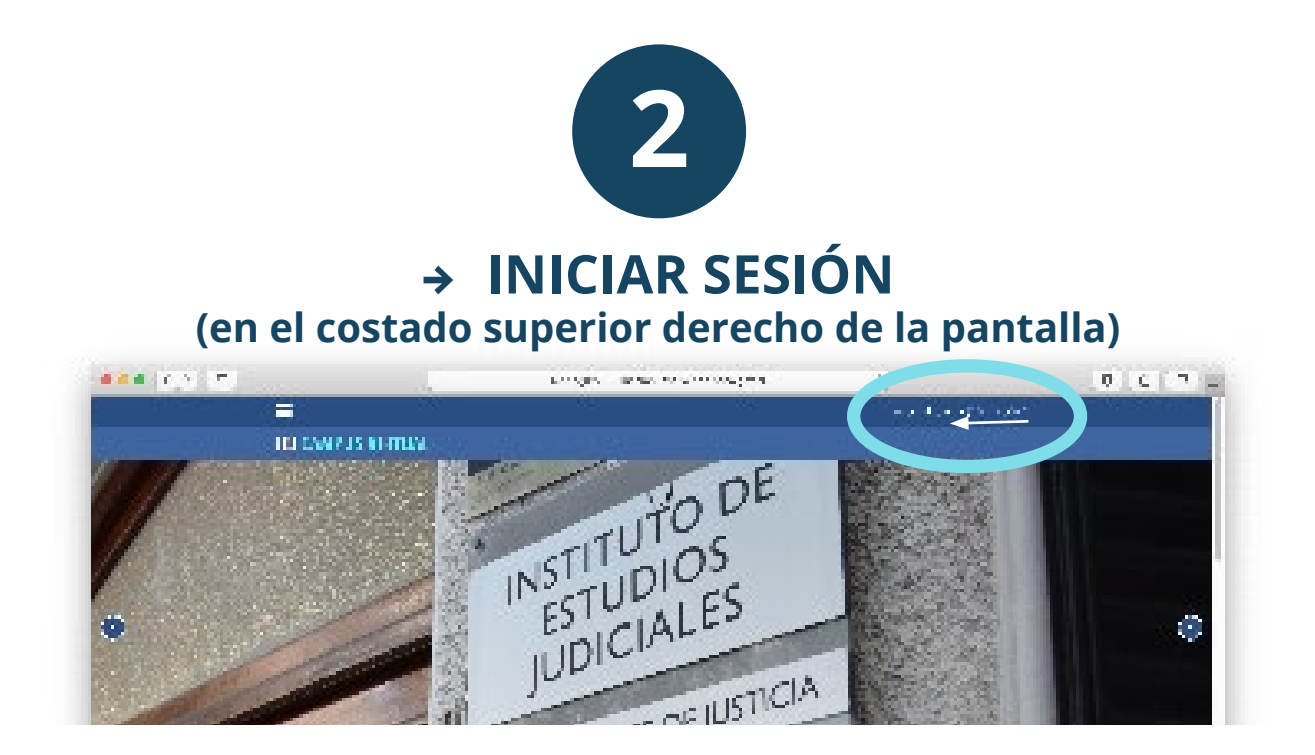

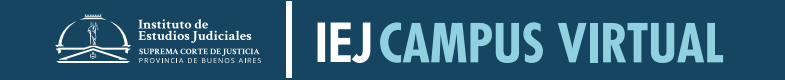

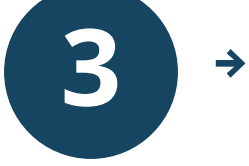

## → En caso de NO tener usuario deberá ingresar en CREAR NUEVA CUENTA

| IEJ CAMPUS VIRTUAL                                                          |                     |             |          |  |  |  |
|-----------------------------------------------------------------------------|---------------------|-------------|----------|--|--|--|
|                                                                             |                     |             |          |  |  |  |
|                                                                             | Acceda a su cuenta  |             |          |  |  |  |
|                                                                             | Northrednik, ada    | Garciaesta  |          |  |  |  |
|                                                                             | Souleiche Istaelo 🔒 | Confraselia | <u>.</u> |  |  |  |
|                                                                             | Hur Aristande       |             |          |  |  |  |
| y Childrán an chuide a chuide a chuide ann an sealach an chuide an sua an s |                     |             |          |  |  |  |
| Registrarse como usuario                                                    |                     |             |          |  |  |  |
|                                                                             | CHANNEL CHANNEL     |             |          |  |  |  |
|                                                                             |                     |             |          |  |  |  |
| IEJ CAMPUS VIRTUAL                                                          | Enlaces rápid       | las         | Contacto |  |  |  |

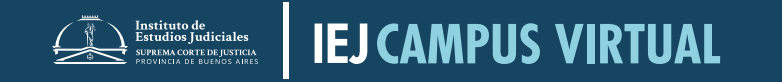

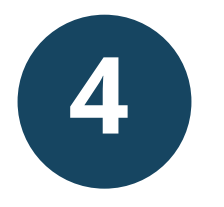

## → Para finalizar deberá completar con sus datos

| <b></b> | ar agus an a                                                                                                    | er no y conservações 👘                                                                      | 0 6 7 4                                                                                                    |
|---------|----------------------------------------------------------------------------------------------------|---------------------------------------------------------------------------------------------|----------------------------------------------------------------------------------------------------|
|         |                                                                                                    | an tarifa                                                                                   | A REAL PROPERTY AND A REAL PROPERTY AND A REAL |
| . IBG   | AP 15 KETUAL                                                                                                    |                                                                                             |                                                                                                    |
|         |                                                                                                    |                                                                                             |                                                                                                    |
|         | ISLICAMPUS VIRTUAL                                                                                                    |                                                                                             |                                                                                                    |
|         | Sales and the                                                                                                    |                                                                                             |                                                                                                    |
|         | 10.000                                                                                                    | a shara                                                                                     |                                                                                                    |
|         | <ul> <li>A sum as as in carry of his.</li> </ul>                                                                                                    | in a shrind i                                                                               |                                                                                                    |
|         | A REAL AND A REAL AND A                                                                                                    |                                                                                             | Será importante                                                                                                    |
|         | and a first state of the state of the state | e anero a nella a esta a alla esta.<br>Anero igliante esta esta esta esta esta esta esta es | RECORDAR                                                                                                    |
|         |                                                                                                    |                                                                                             | USUARIO Y                                                                                                    |
|         | i v kontsvedenenter alguren dateare                                                                                                    | сні жис                                                                                     | CONTRASEÑA                                                                                                    |
|         | Second second spectrum                                                                                                    |                                                                                             | seleccionados                                                                                                    |
|         | and as                                                                                                    |                                                                                             |                                                                                                    |
| 1       | 1 (1 + 1) <b>1</b> (1 + 1)                                                                                                    |                                                                                             |                                                                                                    |

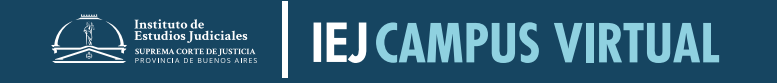

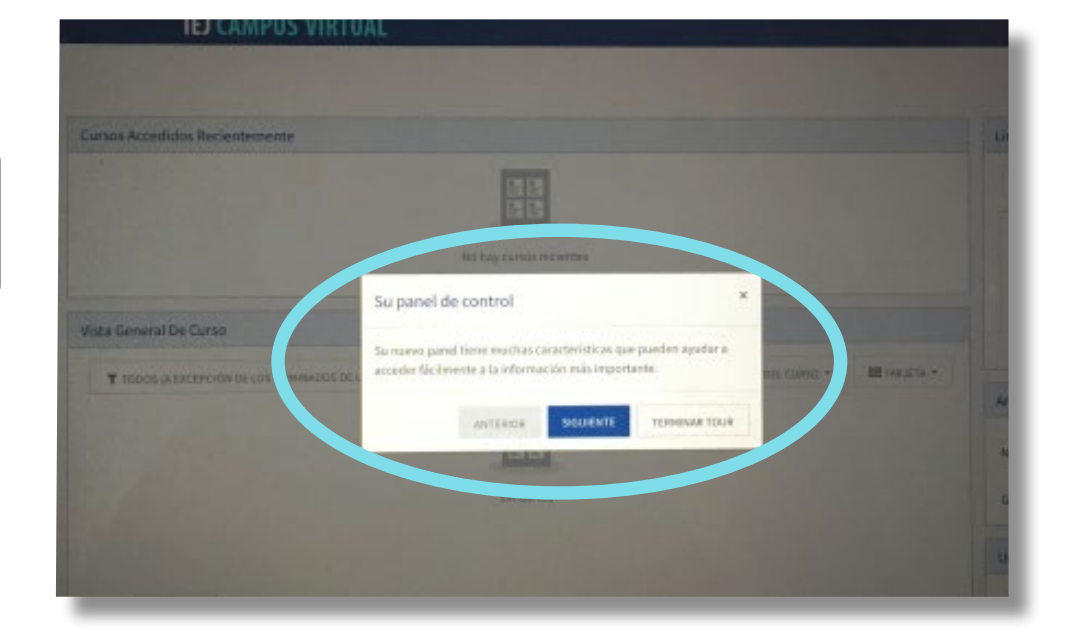

#### Una vez finalizado 🗸

Se abrirá automáticamente una ventana con una breve descripción del sito

Con el botón **SIGUIENTE**, podrá por hacer el recorrido de la pantalla y con la opción **TERMINAR TOUR** podrá omitirlo

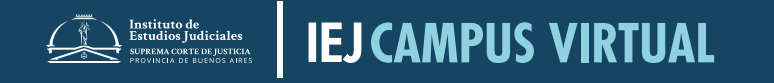

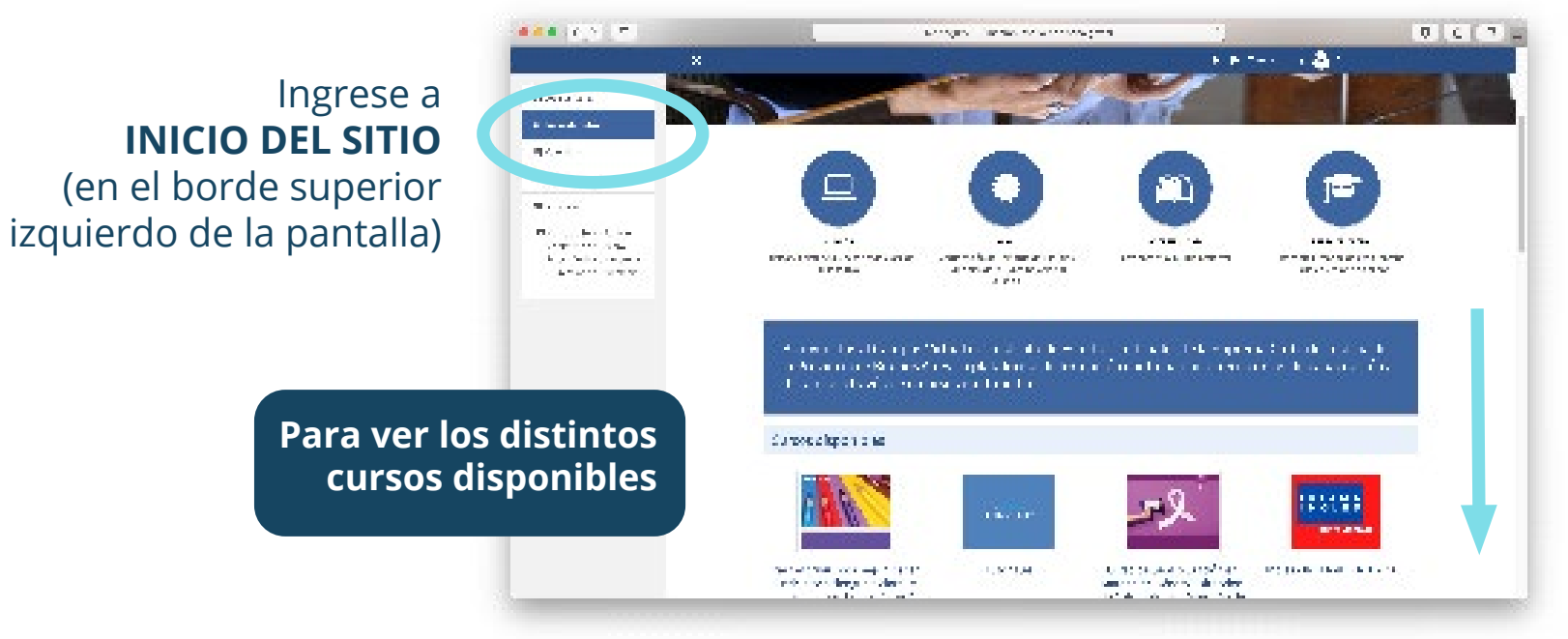

Utilice la barra lateral derecha de la pantalla o gire la rueda del mouse desplazandose hacia abajo.

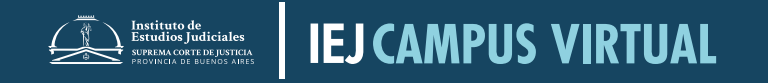

Al ingresar al curso, deberán auto-matricularse pulsando el botón

MATRICULARME

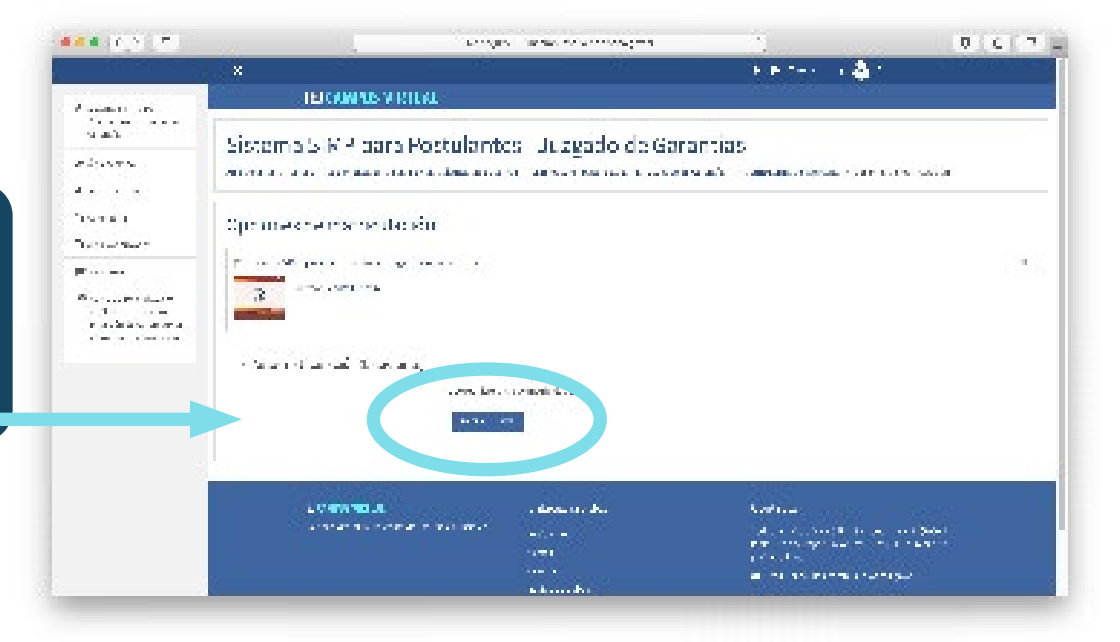

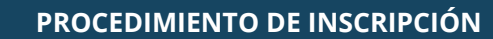

#### De esta manera ya habrá quedado inscripto/a y tendrá **acceso a los materiales de presentación de la actividad**

IEJ CAMPUS VIRTUAL

UPREMA CORTE DE IUSTICI

- modalidad de trabajo 🗸
- cronograma de actividades ✓
- referencias del equipo docente ✓ acceder al certificado ✓

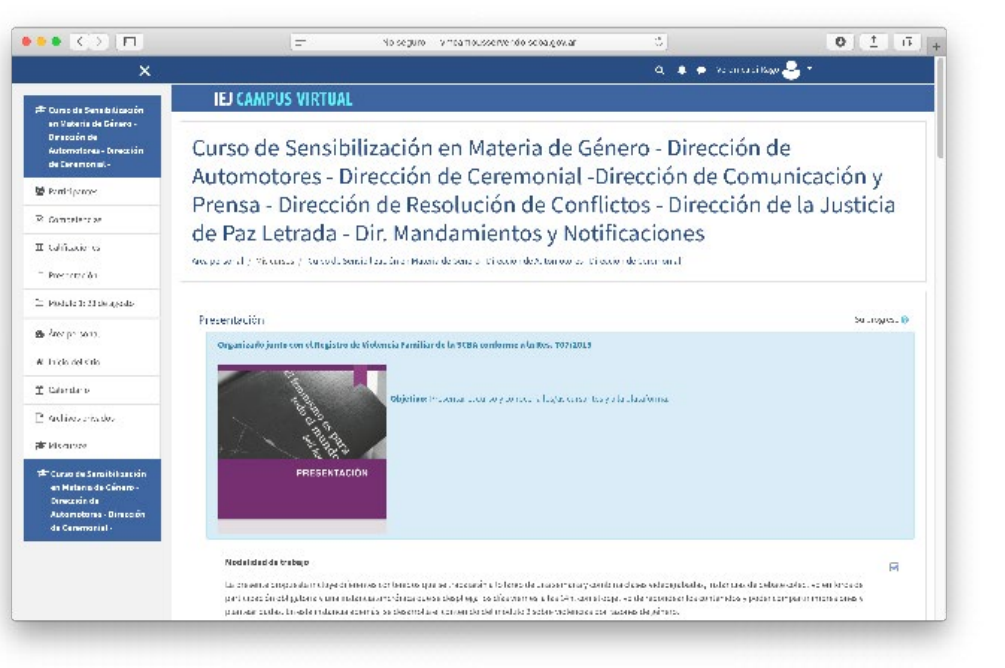

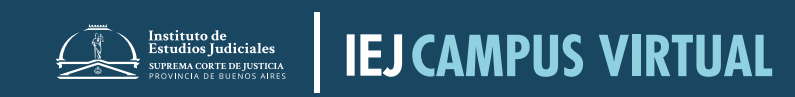